# 「2020 하계1급 자격연수」 원격 온라인 콘텐츠 수강 가이드

1. 홈페이지 주소 : 한국교원연수원 www.hstudy.co.kr

### 2. 회원가입

- 1) 회원가입 필수, 기존 회원의 경우 개인정보 최신화 (학교, 핸드폰)
- 2) NEIS개인번호 필수 입력

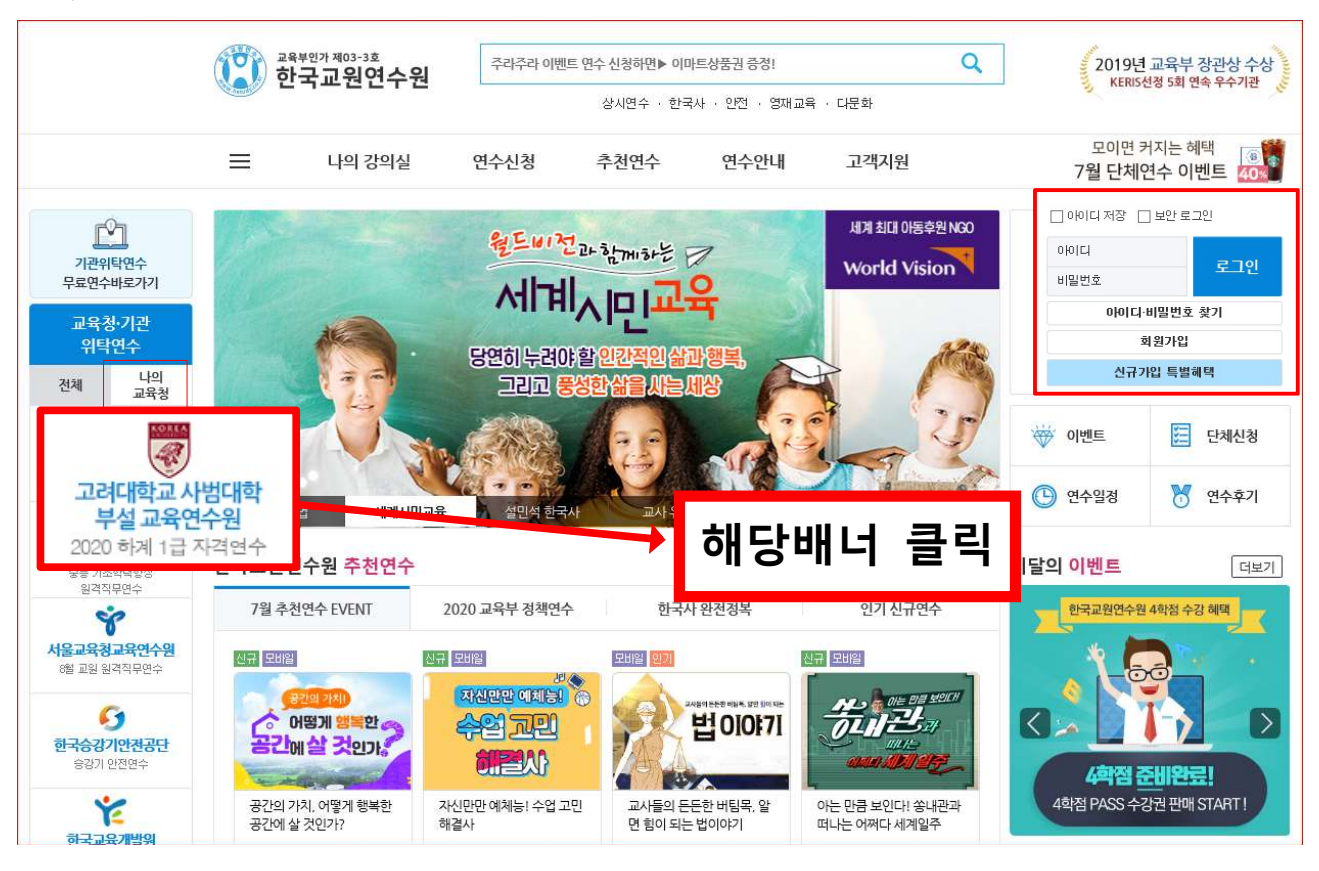

#### 3. 수강신청 방법

1) 로그인 후 「교육청・기관 위탁연수」 배너 내 '나의 교육청' 항목 확인

- 2) 나의 교육청 배너에 '고려대학교 교육연수원 「2020 하계1급 자격연수」' 배너 클릭
- 3) 페이지 내 '연수과정 목록'에서 과정 선택 후 "수강신청" 버튼 클릭

## 4. 연수 과정

| 순 | 차시  | 과 정 명           |  |
|---|-----|-----------------|--|
| 1 | 8차시 | 2020 하계 1급 자격연수 |  |

# 5. 신청기간 및 연수기간

| 대상    | 신청기간       | 연수기간                |
|-------|------------|---------------------|
| 지정대상자 | 8.03.(월) ~ | 8.03.(월) ~ 8.21.(금) |

- 6. 수강방법 : 학습기간이 되면, "나의 연수보기" or "나의 강의실 입장"을 통해 연수진행.
- 7. 유의사항 : <u>'고려대학교 사업대학 부설 교육연수원 [2020 하계1급 자격연수」</u> 배너를 통해야만 무료 로 신청이 가능합니다.
- 8. 연수문의 : 실무 담당자(T.070-4432-1359, 070-4432-1362), 책임자 \_ 심효선 팀장(070-4423-7080)